## 電子申請による 県条例第42条に 基づく報告の手順

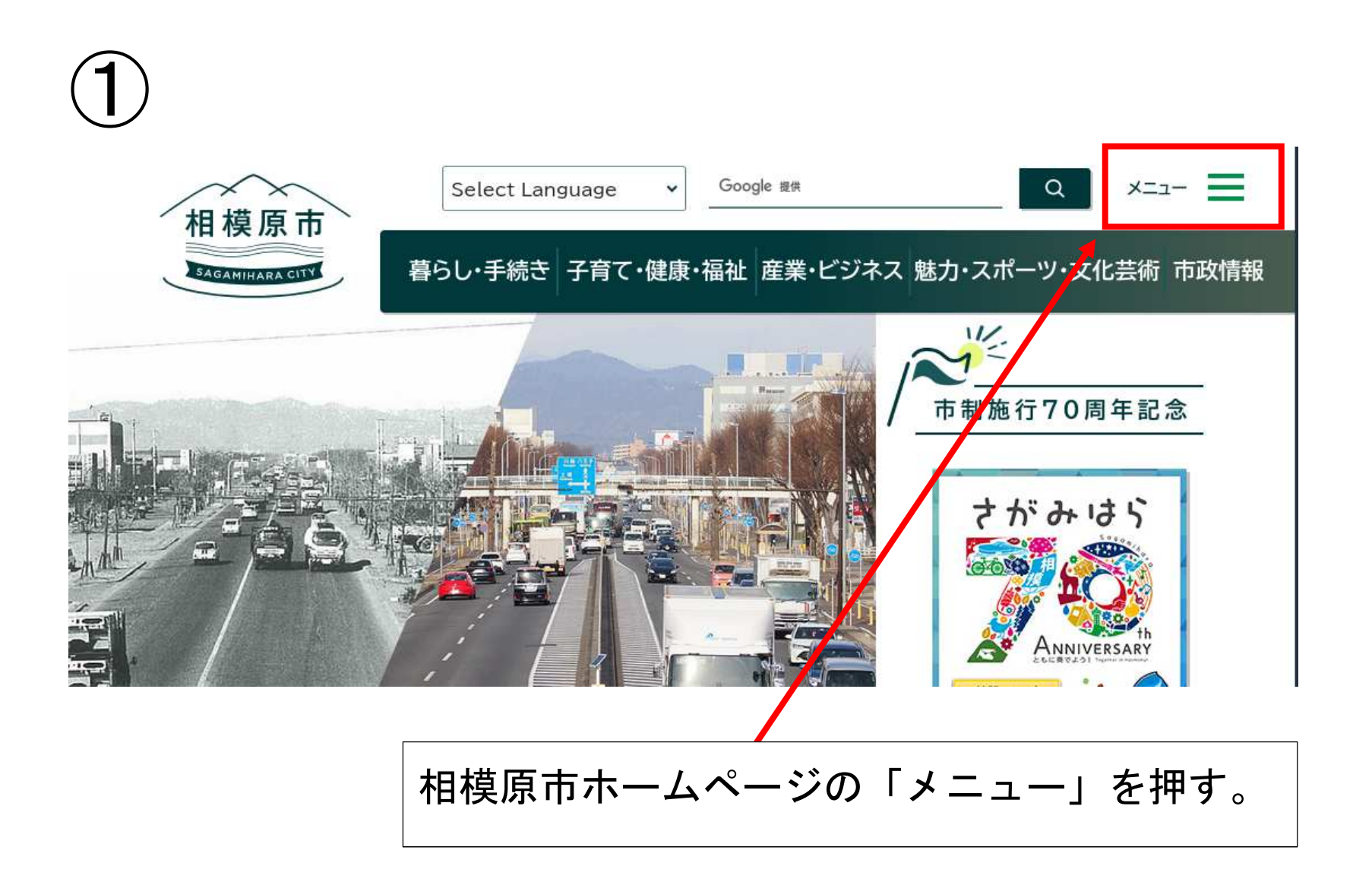

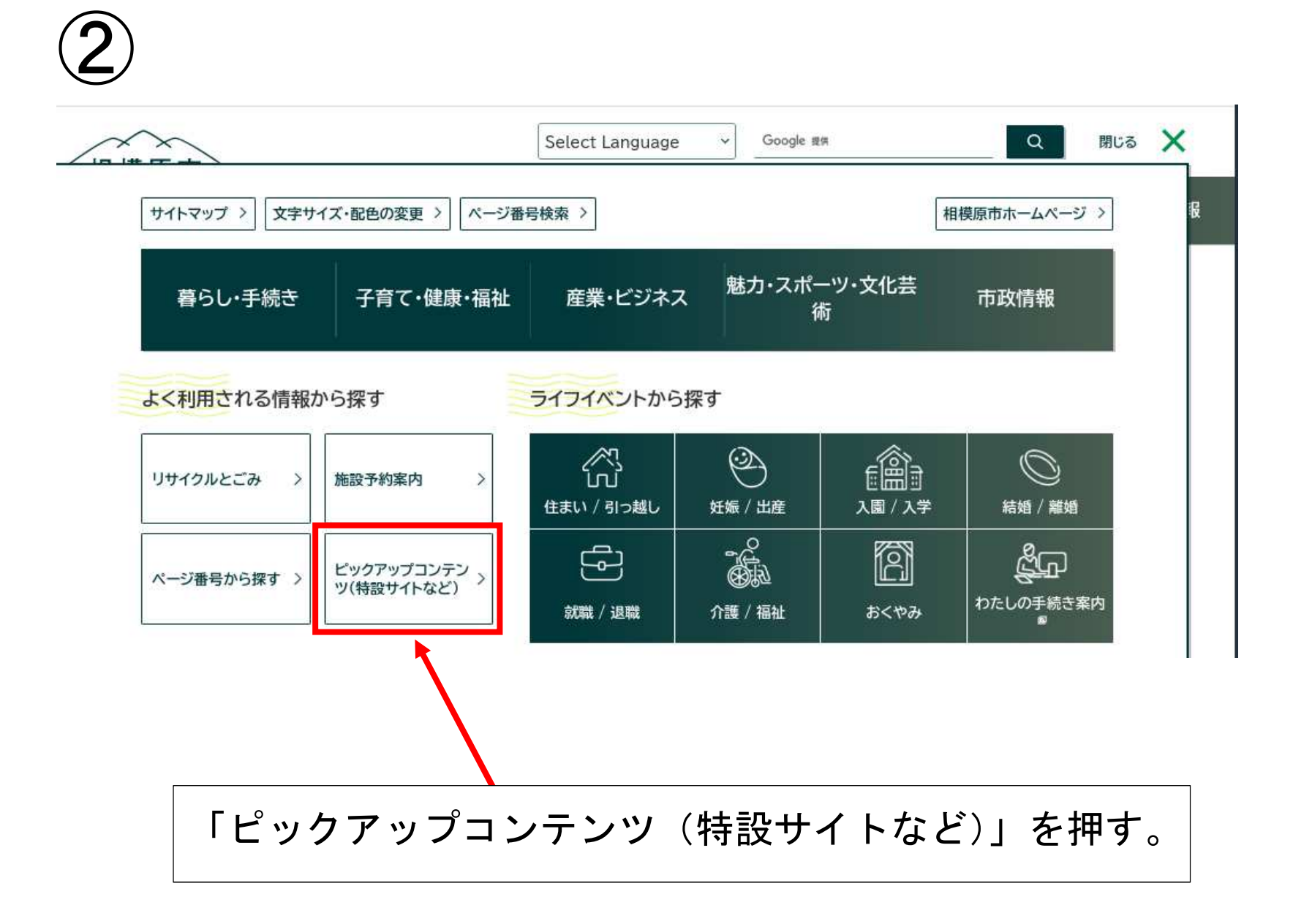

| Eの位置: <u>トップページ &gt; 市政情報 &gt; 広報・広聴・市政への参加 &gt; 広報 &gt;</u><br>ピックアップコンテンツ(特設サイトなど) | ビックアップコンテンツ(特設サイトなど)       |
|--------------------------------------------------------------------------------------|----------------------------|
|                                                                                      | ページ番号1027968 最終更新日令和6年3月1日 |
|                                                                                      | 印刷 壹 大きな文字で印刷 壹            |
|                                                                                      |                            |
| > 相模原消防 電子申請                                                                         |                            |
| > 新型コロナウイルス感染症特徴ページ                                                                  |                            |
| ▶ 新型コロナウイルスワクチンについて【特設ページ】                                                           |                            |
| > さがみはら脱炭素ポータルサイト                                                                    |                            |
| ▶ 相模原市 家庭ごみ分別サイト(外部リンク)□                                                             |                            |
| ▶ 相模原ファンサイト「Sagamihara FAN FUN FAN」(外部リンク) □                                         | 1                          |
| ) SDGs one by one(外部リンク) ロ                                                           |                            |
| 電子申請(e-KANAGAWA)(外部リンク) 印                                                            |                            |
|                                                                                      |                            |

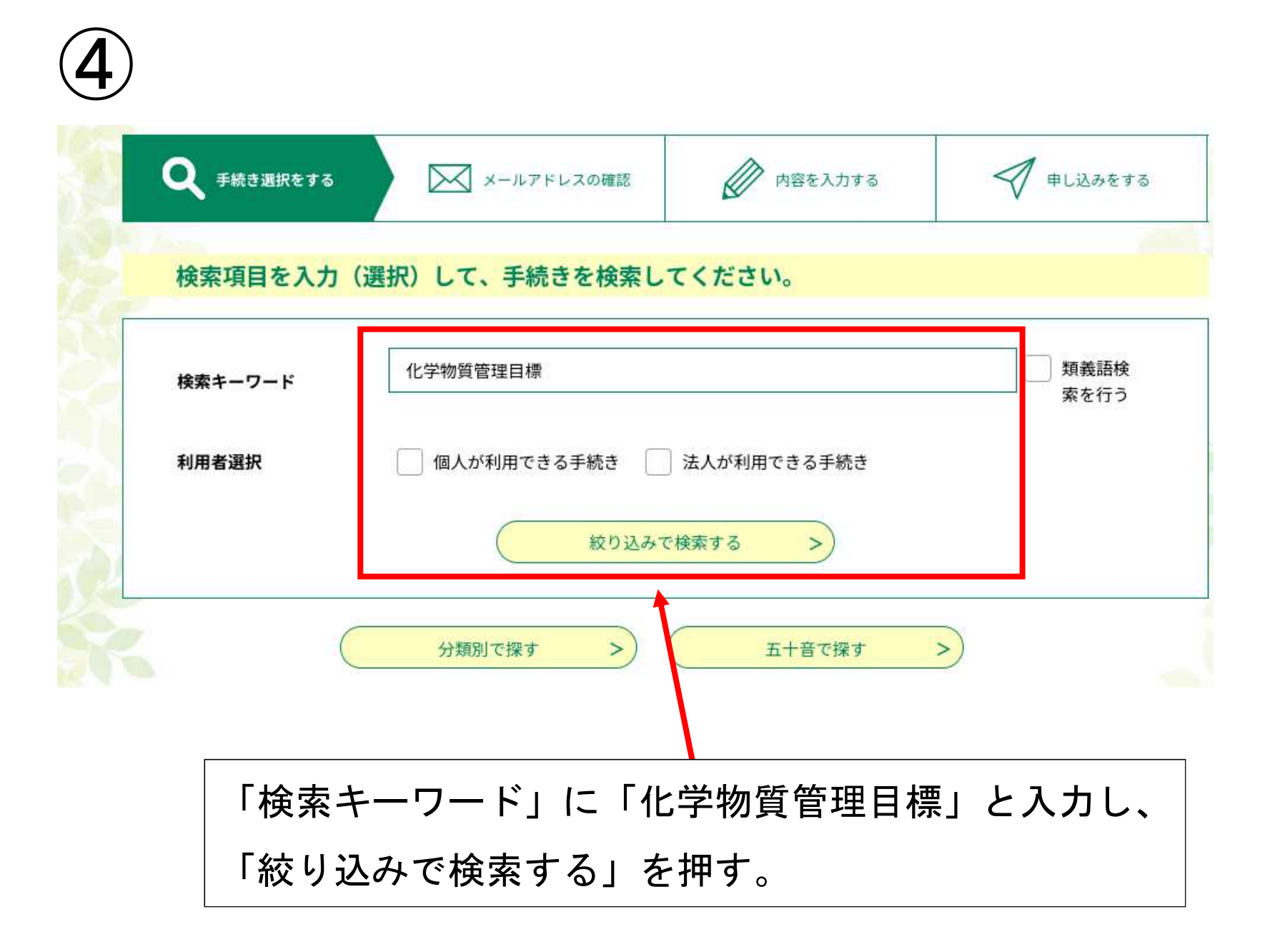

| 5                               |                                                  |       |
|---------------------------------|--------------------------------------------------|-------|
| 手続き一覧                           |                                                  |       |
| 2024年03月06日 1<br><b>並び替え</b> 受付 | 5時41分現在<br>開始日時 降順 ▼ 表示数変更 20件ずつ表示 ▼             |       |
| 化学物質<br>書<br>受付開始日時<br>受付終了日時   | <b>管理目標作成(達成状況)報告</b><br>2022年06月29日10時50分<br>随時 |       |
|                                 | 1                                                |       |
|                                 | 「化学物質管理目標作成(達成状況)報告報                             | 書」を押す |

## ⑥(利用者登録をしていない場合)

| 利用者ログィ |                                   |
|--------|-----------------------------------|
| 手続き名   | 化学物質管理目標作成(達成状況)報告書               |
| 受付時期   | 2022年6月29日10時50分~                 |
|        | この手続きは利用者登録せずに、利用することはできません。      |
|        | 利用者登録した後、申込みをしてください。<br>利用者登録される方 |

「利用者登録される方はこちら」から e-KANAGAWA の利用者登録をする。

※相模原市版の e-KANAGAWA の利用者登録をしていない場合は、登録が必要です。

## ⑥(既に利用者登録をしている場合)

既に利用者登録がお済みの方

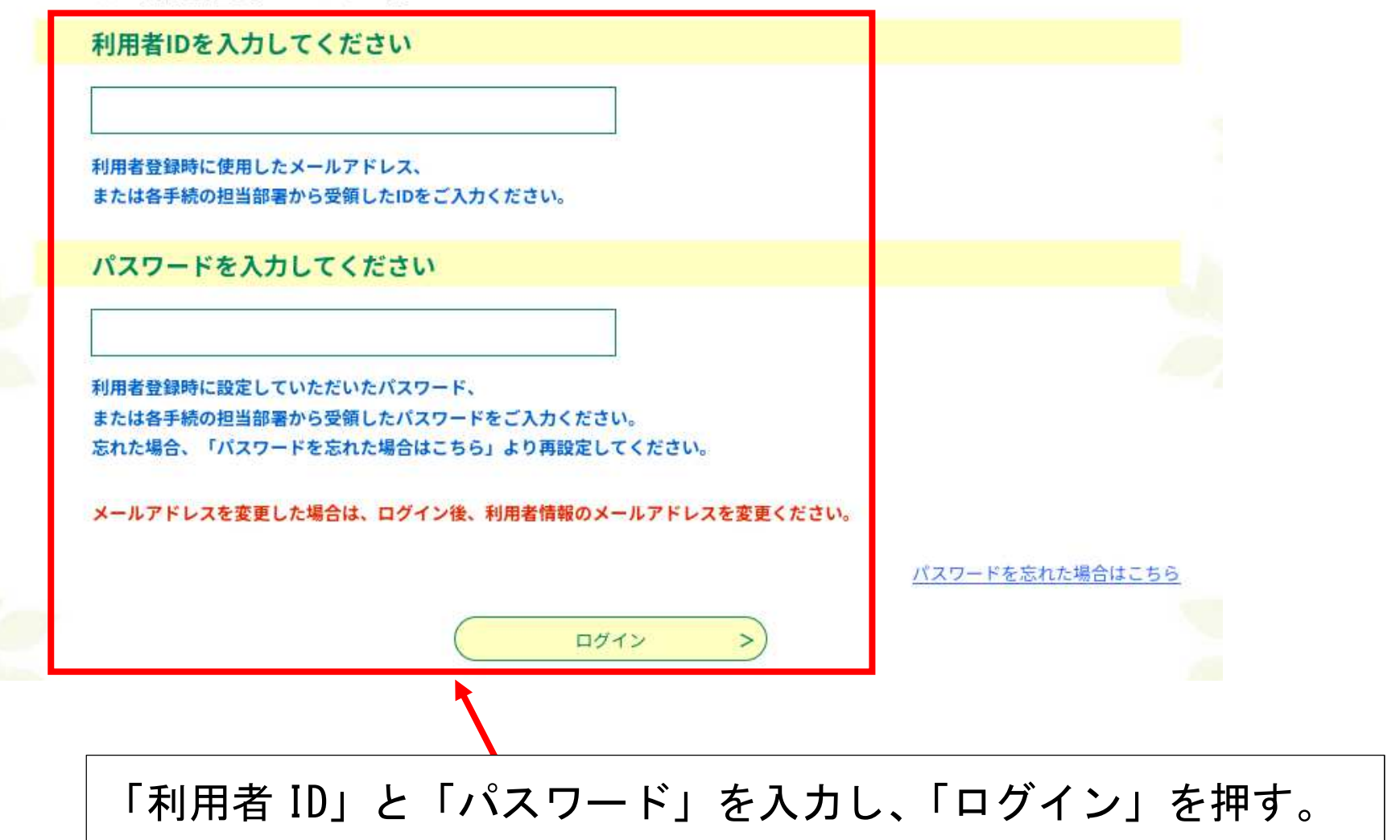

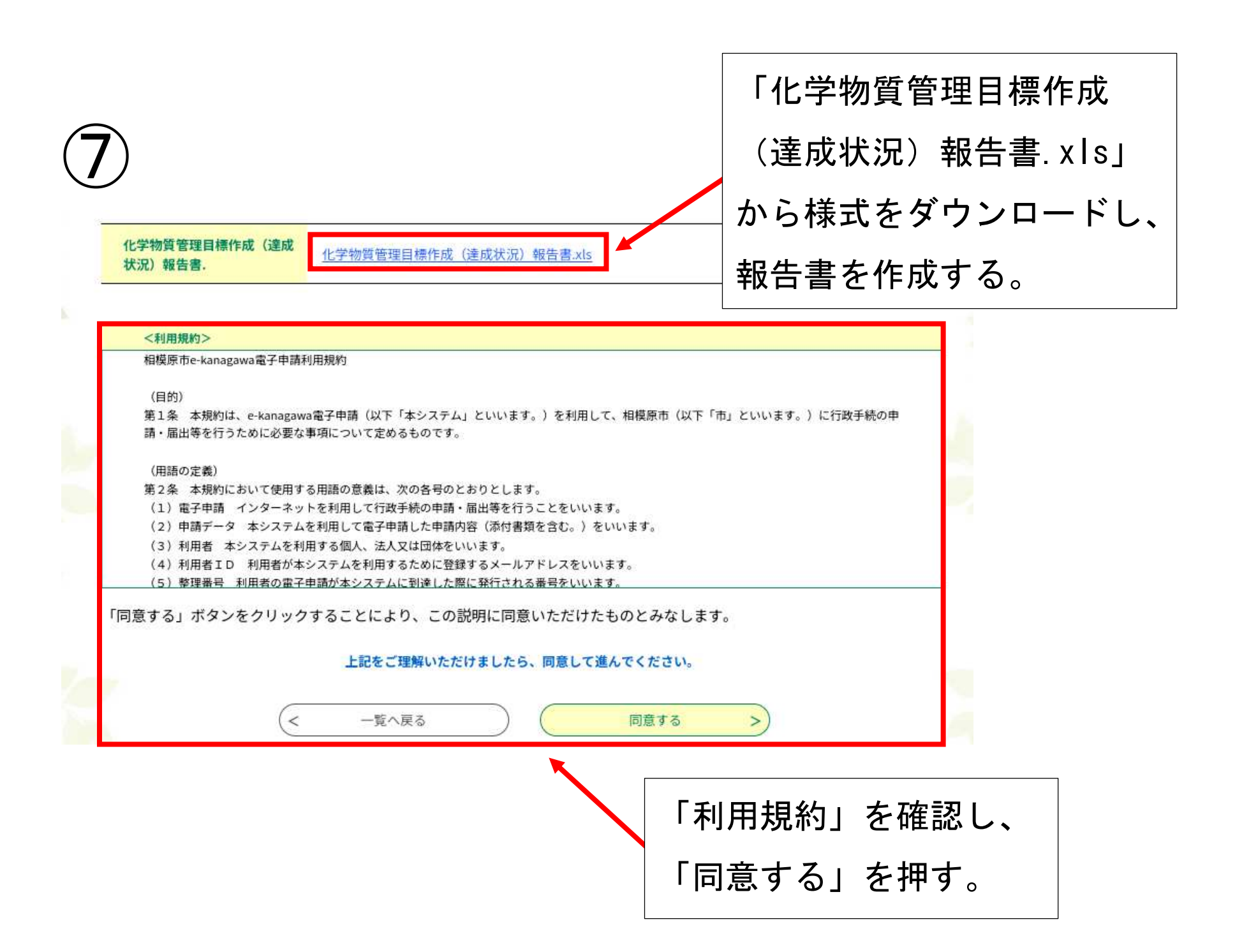

| <u>3</u> – 1                                                        |                                                     |
|---------------------------------------------------------------------|-----------------------------------------------------|
| 法人名 必須                                                              |                                                     |
| 法人名を入力してください。                                                       |                                                     |
| 相模原市役所 環境保全課                                                        |                                                     |
| 法人名 (フリガナ)          サガミハラシヤクショ カンキョウホゼンカ         担当者名 必須         氏< | 「法人名」、「法人名(フリガナ)」、<br>「担当者名」、「担当者名(フリガナ)」<br>を入力する。 |
| 担当者名(フリガナ)                                                          |                                                     |
| 氏 サガミ 名 タロウ                                                         |                                                     |

| <u>8</u> ) – 2                                                            |                                            |
|---------------------------------------------------------------------------|--------------------------------------------|
| 代表者名       氏     相模       名     花子                                        |                                            |
| 代表者名 (フリガナ)         氏       サガミ         名       ハナコ         郵便番号       必須 | 「代表者名」、「代表者名(フリガナ)」。<br>「郵便番号」、「所在地」を入力する。 |
| 郵便番号 2520239 住所検索                                                         |                                            |
| <b>所在地 必須</b><br>住所 神奈川県相模原市中央区中央2丁目11番15号                                |                                            |

| 8-3                                                                                             |                    |
|-------------------------------------------------------------------------------------------------|--------------------|
| 電話番号                                                                                            |                    |
| 担当者の電話番号を入力してください。<br>電話番号 0427698241                                                           | 「雷話番号」「連絡先メールアドレス」 |
| 連絡先メールアドレス 必須                                                                                   | を入力する。             |
| 担当者のメールアドレスを入力してください。<br>メールアドレス                                                                |                    |
| ファイル添付ファイル                                                                                      |                    |
| 前のページ(手続き内容)でダウンロードした申請様式を用いて手線<br>添付するファイル名は【事業所名.xls】としてください。<br>※ファイル名が全角25文字を超える場合は添付できません。 | 「添竹ノアイル」を押り。       |
| 確認へ進                                                                                            | t >)               |

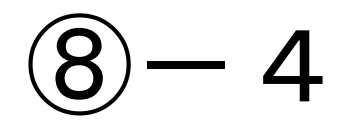

添付ファイル

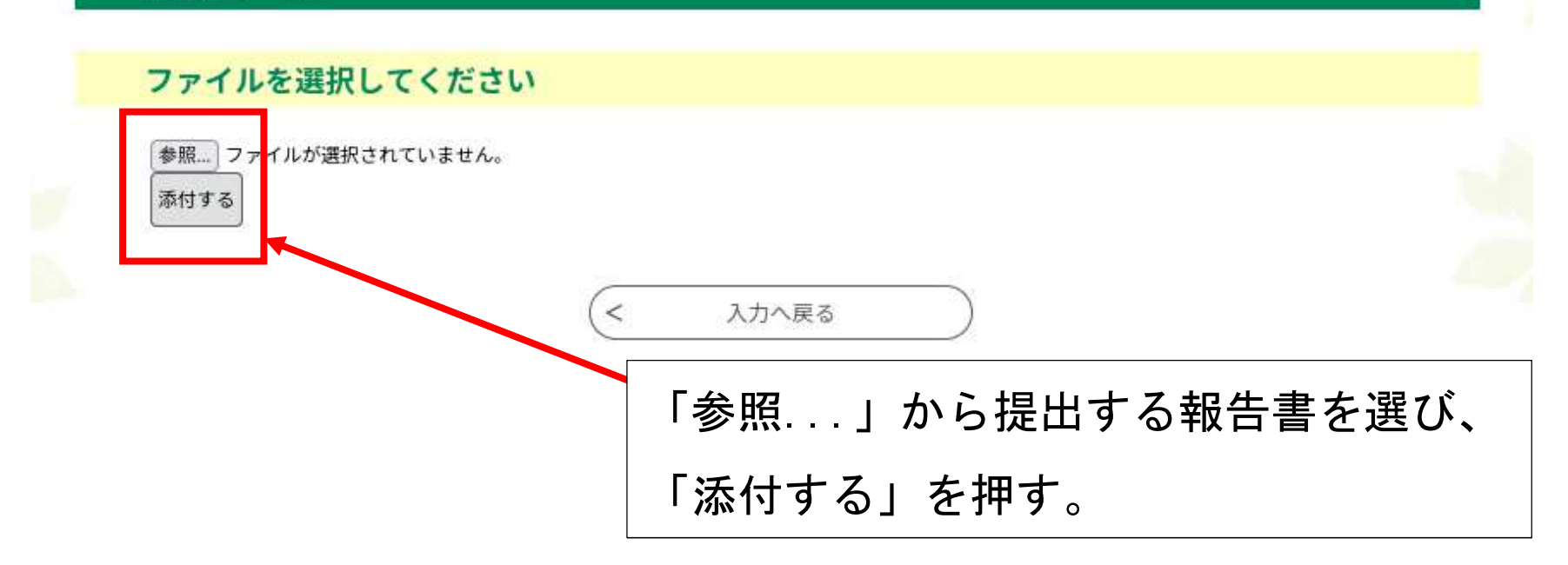

| 8-  | - 5                       |
|-----|---------------------------|
| h.  | 添付ファイル                    |
|     | ファイルを選択してください             |
|     | 参照ファイルが選択されていません。<br>添付する |
|     | 添付結果                      |
| e - | 化学物質管理目標作成(達成状況)報告書.xls   |
|     | (< 入力へ戻る                  |
|     |                           |
|     | 「添付結果」が表示されたら、「入力へ戻る」を押す。 |

| 8 | )—6                                                                                                    |    |       |     |      |
|---|----------------------------------------------------------------------------------------------------|----|-------|-----|------|
|   | 電話番号                                                                                                    |    |       |     |      |
|   | 担当者の電話番号を入力してください。<br>電話番号 0427698241                                                                   |    |       |     |      |
|   | 連絡先メールアドレス                                                                                              |    |       |     |      |
|   | 担当者のメールアドレスを入力してください。<br>メールアドレス                                                                        |    |       |     |      |
|   | ファイル添付 添付ファイル                                                                                           |    |       |     |      |
|   | 前のページ(手続き内容)でダウンロードした申請様式を用いて手続をしてください。<br>添付するファイル名は【事業所名.xls】としてください。<br>※ファイル名が全角25文字を超える場合は添付できません。 |    |       |     |      |
|   | 10子物員官理目標IF成 (建成状況) 報告書.XIS<br>確認へ進む >                                                                  | ][ | 「確認へ」 | 進む」 | を押す。 |

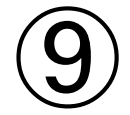

## ※下記内容でよろしければ「申込む」ボタンを、修正する場合は「入力へ戻る」ボタンを押してください。

化学物質管理目標作成(達成状況)報告書

|   | 法人名        | 相模原市役所 環境保全課            |           |
|---|------------|-------------------------|-----------|
|   | 法人名(フリガナ)  | サガミハラシヤクショ カンキョウホゼンカ    |           |
| - | 担当者名       | 相模 太郎                   |           |
|   | 担当者名(フリガナ) | サガミ タロウ                 |           |
|   | 代表者名       | 相模 花子                   | 入力内容を確認し、 |
|   | 代表者名(フリガナ) | サガミ ハナコ                 | 「申込む」を押す。 |
|   | 郵便番号       | 252-0239                |           |
|   | 所在地        | 神奈川県相模原市中央区中央2丁目11番15号  |           |
|   | 電話番号       | 0427698241              |           |
|   | 連絡先メールアドレス |                         |           |
| 1 | ファイル添付     | 化学物質管理目標作成(達成状況)報告書.xls |           |
|   | <          | 入力へ戻る<br>申込む >          | 終わり       |